# stad & esch & centrum voor leren en ondersteuning

## Hoe kom ik in Kurzweil?

### Stap 1

Firefox downloaden (als je dit 1 x hebt gedaan, is het goed).

#### Stap 2

Typ in de bovenste balk van je computer: view.stadenesch.nl.

#### Stap 3

Klik op de computer.

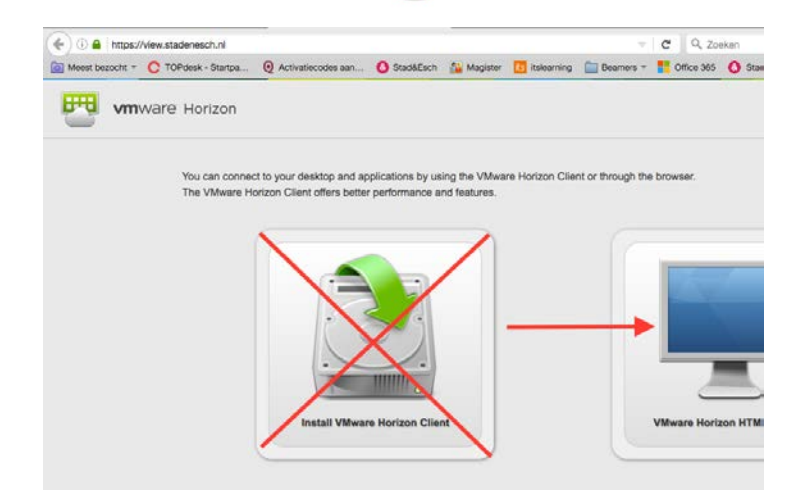

**Firefox** 

#### Stap 4

- Username Inloggen op dezelfde manier als in je mail (zonder <u>@leerling.stadenesch.nl.</u> = dus alléén het gedeelte vóór de @).
- Password = Zoals je inlogt in je Stad & Esch mail.

#### Stap 5

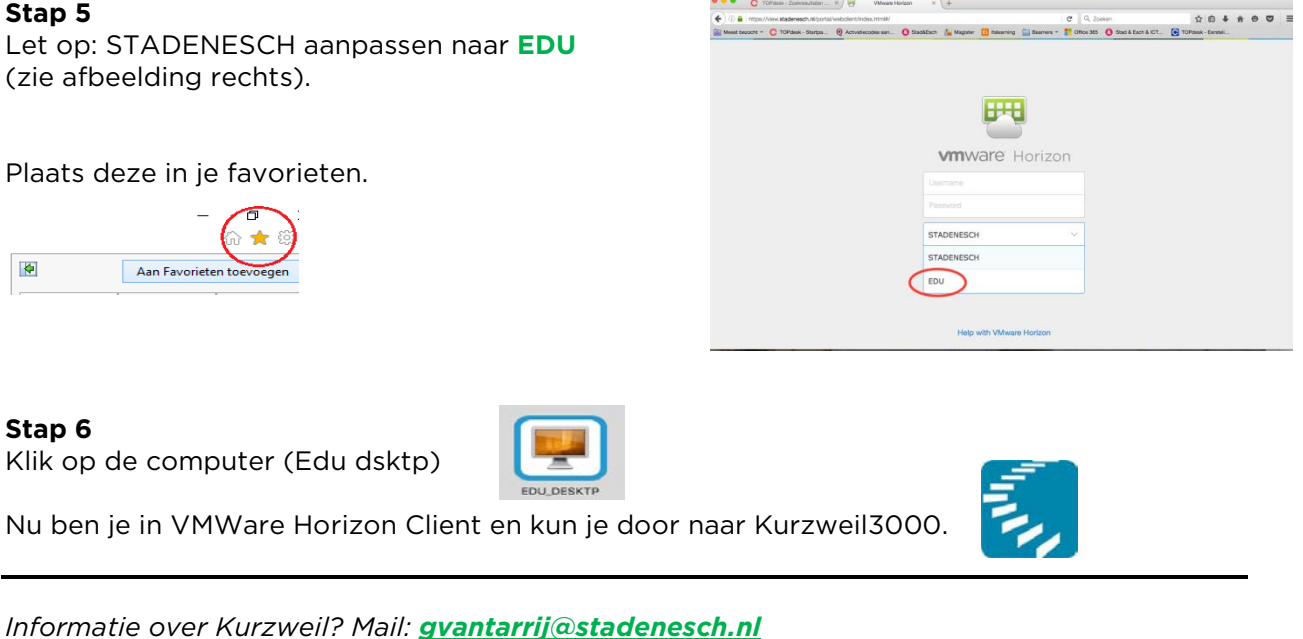

Of kom langs tijdens het dyslexieloket:

iedere maandagmiddag tussen 14.00 - 15.00 uur Stad & Esch Diever iedere donderdagmiddag tussen 1400 - 16.00 uur Stad & Esch Meppel (mediatheek)